0

◄ ► Mostra tutte

FireWire

AirPort

+ - 0-Modifiche abilitate.

VPN (PPTP)

(m)

| RU | 17 | 1v | Ma | C-O | <b>Y</b> |
|----|----|----|----|-----|----------|
|    |    | LA |    |     |          |

Andare in Preferenze di sistema, click sulla voce Network

| Accesso<br>Universale | Account      | Aggiornamento<br>Software | Controlli<br>Censura | Data e Ora | Disco di Avvio Time Mach | tine Voce |
|-----------------------|--------------|---------------------------|----------------------|------------|--------------------------|-----------|
| Accessori             |              |                           |                      |            |                          |           |
|                       | 1            | *                         |                      |            |                          |           |
| DWK                   | Flash Player | Growl                     |                      |            |                          |           |

Selezionare la scheda Ethernet, quindi click su Avanzate

a •

mente attivo con l'indirizzo

\$

(Avanzate...)?

Autami... (Ripristina) (Applica)

Selezionare la scheda 802.1x, quindi click sul pulsante + aggiungendo un nuovo profilo utente

Completare il nuovo profilo UNITN 802.1x come di seguito evidenziato, inserendo i dati del proprio

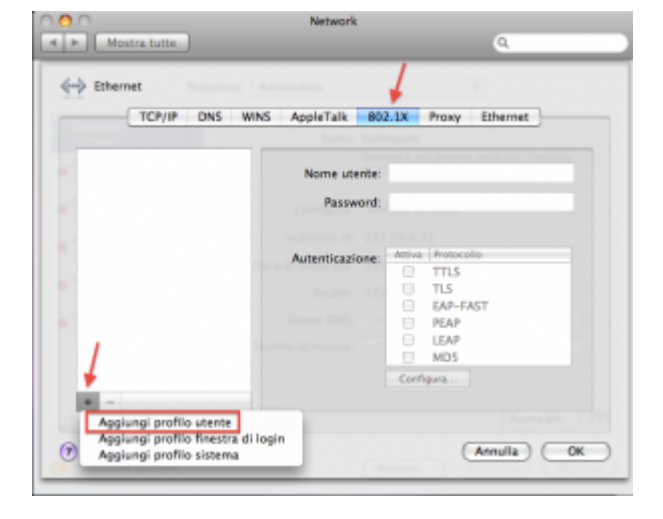

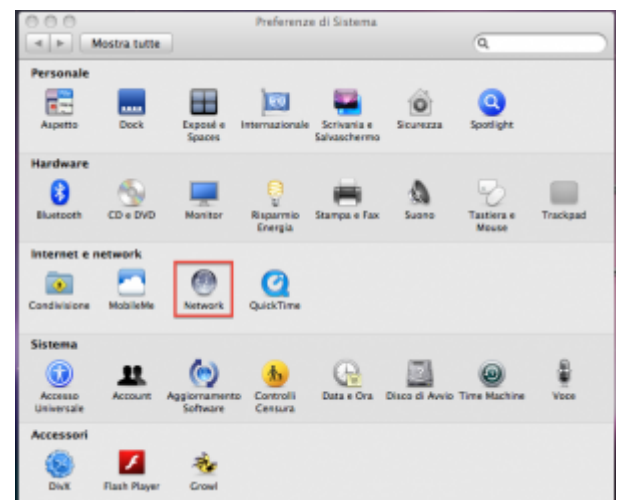

Network

Stato: Collegato Ethernet è attuale IP 172.23.0.11.

Configura: Utilizzo di OHCP

ndirizzo IP: 172.23.0.11

Router: 172.23.0.1

unita.i

Server DNS: 192.168.206.180, 192.168.195.45

era di sottorete: 255.255.0.0

ni di ricerca:

Posizione: Automatica

## account UNITN

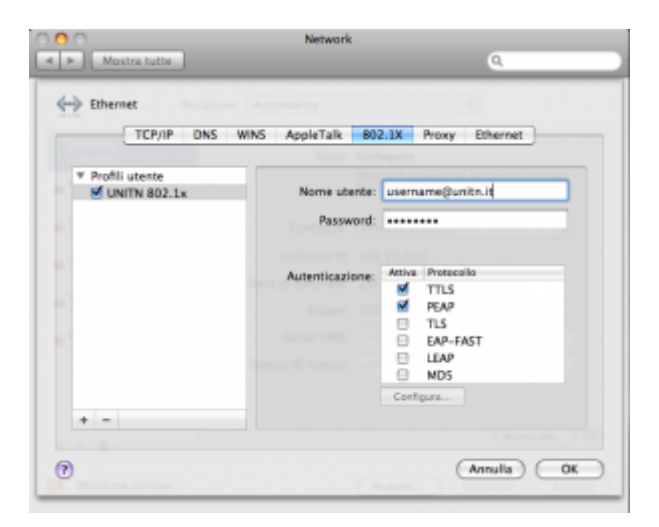

## Troubleshooting

Nel caso non venisse presentata la maschera di richiesta autenticazione, procedere come descritto

Aprire **Preferenze di Sistema...** e cliccare su **Network**, quindi dopo aver selezionato l'interfaccia appropriata cliccare su **Avanzate...** e verificare che sia attivata l'opzione **Abilita connessione automatica**.

| O O Mostra tutt                                    | e          | Network             |                                                           | Q                   | - |
|----------------------------------------------------|------------|---------------------|-----------------------------------------------------------|---------------------|---|
|                                                    | Posizione: | Automatica          | \$                                                        |                     |   |
| Ethernet<br>Connesso SAMSUModem<br>Non configurato | **<br>&    | Stato:              | Connesso<br>Ethernet è attualmente att<br>IP 10.103.0.10. | ivo con l'indirizzo |   |
| FireWire<br>Non connesso                           | Ý          | Configura IPv4:     | Utilizzo di DHCP                                          | \$                  |   |
| e Wi-Fi                                            | -          | Indirizzo IP:       | 10.103.0.10                                               |                     |   |
| Spento                                             | Mas        | chera di sottorete: | 255.255.252.0                                             |                     |   |
| Non connesso                                       |            | Router:             | 10.103.0.1                                                |                     |   |
| VPN Zoccali Non connesso                           |            | Server DNS:         | 192.168.206.180, 19                                       | 2.168.195.45        |   |
| VPN-OUT                                            | ~          | Domini di ricerca:  | unitn.it                                                  |                     |   |
| Non connesso                                       | ***        | 802.1X:             | Default                                                   | Disconnetti         |   |
| PAN Bluetooth<br>Non connesso                      | 8          |                     | Autenticato tramite PEAP (<br>Tempo di connessione: 00    | MSCHAPv2)<br>(34:29 |   |
| + - 0*                                             |            |                     |                                                           | Avanzate            | 0 |
| Modifiche abilitat                                 | e.         |                     | Aiutami Ripe                                              | ristina Applica     |   |

2024/05/17 23:18

×

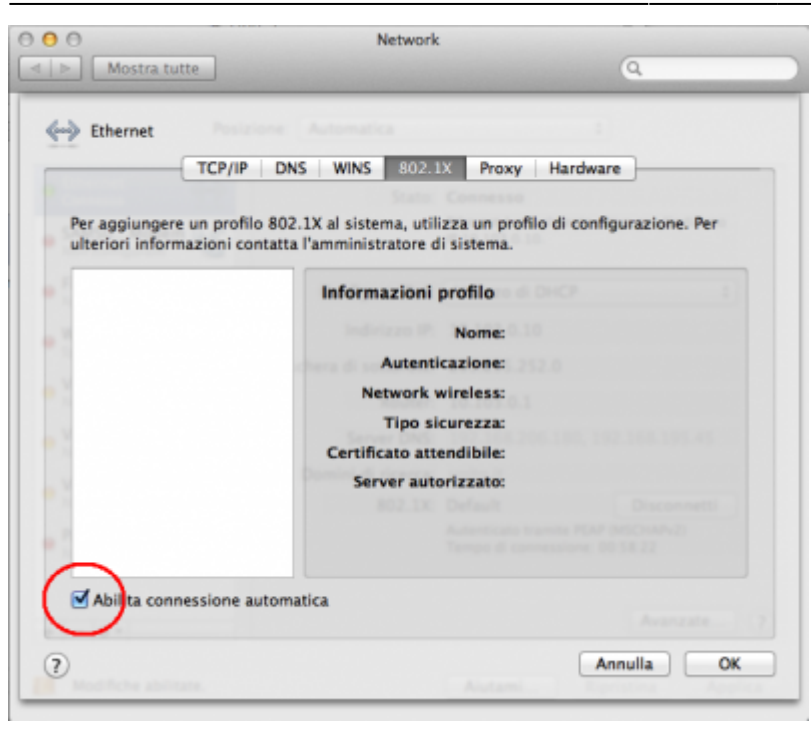

From: https://wiki.unitn.it/ - **Wiki UniTn** 

Permanent link: https://wiki.unitn.it/pub:mac-osx?rev=1336663276

Last update: 2012/05/10 15:21